Le contenu de cet article n'a pas été révisé suite à la dernière mise à jour de Madoc. Par conséquent il est possible que son contenu ne soit plus conforme. Nous nous efforçons d'y remédier dans les plus brefs délais.

# Activer l'achèvement des activités et ressources

#### Préambule

Le suivi d'achèvement d'activité ou de ressources permet, du point de vue technique, de faire apparaître un bouton soit cliquable par l'étudiant, soit qui se modifiera automatiquement selon des conditions paramétrées par l'enseignant, pour passer d'un statut « à terminer » à « terminé ». Du point de vue pédagogique, l'achèvement d'activités/ressources qui se complète par un bloc « Progression », permet à l'étudiant de mieux s'organiser et d'avoir un aperçu visuel des modalités complétées ou restant à faire. Pour l'enseignant, il permet un suivi plus précis de la progression des étudiants, via des rapports.

Cet article explique :

- comment activer l'achèvement d'activité
- comment activer le bloc progression (affichage de progression pour les étudiants)

#### Pré-requis

Avoir activé le suivi d'achèvement au niveau du cours (voir : Activer le suivi d'achèvement de mon espace cours), car cette option conditionne la présence du menu **Achèvement d'activité** dans les activités et ressources du cours.

## 1. Activer l'achèvement manuel par l'étudiant

Dans les paramètres de l'activité ou de la ressource,

- développer le menu Achèvement d'activité, puis
- sélectionner Les participants peuvent marquer manuellement cette activité comme terminée.

#### ×

Pour l'étudiant : Sur Madoc, un bouton « marquer comme terminé » apparaît, et que l'étudiant peut cliquer manuellement. Il peut également la décocher.

## 2. Activer l'achèvement automatique sous conditions

Les conditions pour l'achèvement automatique d'activité dépendent de ce que demande/permet l'activité. Pour consulter la liste des conditions possibles selon le type d'activités : https://docs.moodle.org/3x/fr/Ach%C3%A8vement\_des\_activit%C3%A9s#Conditions\_d.27ach.C3.A8vement\_pour\_les\_principales\_ressources\_et\_activit.C3.A9s

Par exemple, sur une activité Leçon, qui peut comporter des tests :

• Dans les paramètres, dans la section « Achèvement d'activité », sélectionner Afficher l'activité comme terminée dès que les conditions sont remplies

## ×

• Puis sélectionner les options souhaitées :

## ×

• Enregistrer

#### <u>Astuce</u>

La **date d'achèvement attendu** donne une indication à l'étudiant, à ne pas confondre avec les dates éventuellement indiquées dans la section « Disponibilité » des paramètres, et qui conditionnent les possibilités d'accès à l'activité.

#### Lorsque les conditions seront remplies, le bouton d'achèvement se colorera et mentionnera « Terminé » sur l'espace de cours de l'étudiant.

#### Important

Pour une activité où un nombre de tentatives est réglable, l'achèvement ne se fera que lorsque le nombre de tentatives sera atteint. Il sera important d'assurer la cohérence entre les paramètres natifs du test et les paramètres conditionnels d'achèvement d'activité.

# 3. Afficher le bloc « Progression »

En mode édition :

- Cliquer en bas à gauche de l'écran sur **Ajouter un bloc**
- Dans la liste, cliquer sur **Progression**

Le bloc s'affiche dans la colonne de droite sur la page du cours. Les paramètres permettent de choisir la position du bloc, les informations qui y apparaissent (et ne sélectionner que certaines activités ou ressources), et sous quelle forme. Il est également possible de limiter la visibilité du bloc à un groupe ou un groupement spécifique.

# Pour aller plus loin

L'achèvement d'activité peut être utilisé également pour faire un parcours pédagogique en

progression par complétion bloquante, c'est-à-dire ne donner accès à une activité B que lorsque la condition d'une activité A est remplie. Pour cela, activer et paramétrer les conditions d'achèvement de l'activité A, et activer la **restriction d'accès**, par **achèvement d'activité** portant sur l'activité ou ressource précédente, pour l'activité B. NB : pour les activités comportant une note, il est possible, de conditionner l'accès à l'activité suivante, en fonction du succès obtenu. Par exemple si l'activité A est notée avec une note minimum de 10 pour passer, l'activité B pourra n'être rendue accessible que si ce minimum de 10 est atteint.

#### Retour à la FAQ Retour au guide de l'utilisateur Madoc

From: https://wiki.univ-nantes.fr/ - **Wiki** 

Permanent link: https://wiki.univ-nantes.fr/doku.php?id=madoc:guide:69-activer | achevement des activites et ressources

Last update: 2025/07/07 09:43

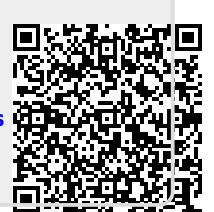